## Comment installer et utiliser l'annuaire justice dans Outlook Express ?

A l'occasion de divers déplacements dans les juridictions ou services de la cour, j'ai remarqué que beaucoup de personnes ignoraient qu'il était possible d'accéder à l'annuaire du ministère de la justice dans Outlook Express via son carnet d'adresses. C'est pourtant un outil fort utile quand on recherche l'adresse de messagerie d'une personne. A ma demande Mme Karine MAVEL, adjointe administratif au parquet général de Douai, a réalisé le mode d'emploi ci-joint qui explique comment installer l'annuaire et comment l'utiliser ensuite. C'est vraiment très simple et à la porter de tous.

Nous sommes preneurs de vos observations.

Bien cordialement, Eric VAILLANT secrétaire général du parquet général de Douai Tél : 03 27 93 28 73 et 06 85 20 67 83 <u>eric.vaillant@justice.fr</u> <u>0685206783@orange.fr</u>

## Première partie : Installation de l'annuaire

Ouvrir la boîte de messagerie "Outlook"

Cliquer sur **Outils** Cliquer sur **Comptes** Cliquer sur **Ajouter** 

Sélectionner **Service d'annuaire** Taper annuaire.justice.gouv.fr

Cliquer sur **Suivant** Terminer l'installation

## Deuxième partie : Utilisation de l'annuaire

Ouvrir votre carnet d'adresses Cliquer sur **Rechercher des personnes** 

Dans la zone de saisie des critères, taper le nom de la personne recherchée (dans notre exemple, la personne recherchée s'appelle "test")

Cliquer sur **Ajouter** Puis sur **Rechercher maintenant** 

Une fenêtre vous présente toutes les réponses trouvées

Sélectionner la personne recherchée parmi toutes les propositions offertes, et sélectionner "Ajouter au carnet d'adresses"